# Personalizzazione Violazioni

## Introduzione

Questa sezione cerca di facilitare la gestione del codice della strada, permettendo di inserire un codice personale per ogni articolo così da riconoscerlo e velocizzare l'operazione di inserimento dati di una nuova infrazione.

Per accedere a questa sezione, seguire il seguente percorso nel menu:

(i) ► Codice della strada ► Codice della strada ► Personalizzazione Violazioni

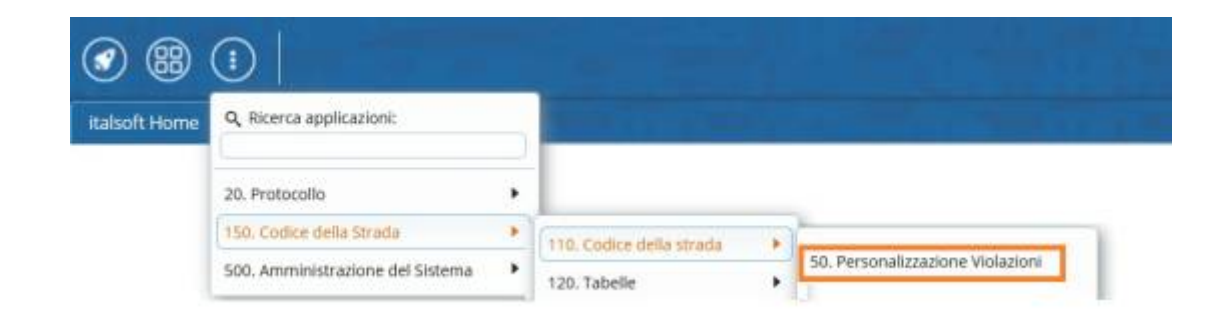

La schermata di partenza in cui ci ritroveremo sarà come quella sottostante.

| I 🕄 🔀 🕑                             | COMUNE DEMO                                       | Es.Contabile 2024 | 0 (**8 ©     |
|-------------------------------------|---------------------------------------------------|-------------------|--------------|
| italsoft Home Codici V              | olazione: Personalizzazione                       |                   |              |
| Codici Woladione: Personalizzadione |                                                   |                   |              |
| Fonte                               | 23 CODICE DELLA STRADA AGGIORNATO A LUGLIO 2006 V |                   | M F2-Nuovo   |
| Articolo                            | Q                                                 |                   |              |
| Comma                               |                                                   |                   | 9, F4-Elenca |
| Codice Personalizzato               |                                                   |                   |              |
| Codice Legge                        |                                                   |                   |              |
| Utilizzati da Palmari               |                                                   |                   |              |
|                                     |                                                   |                   |              |
|                                     |                                                   |                   |              |
|                                     |                                                   |                   |              |
|                                     |                                                   |                   |              |
|                                     |                                                   |                   |              |
|                                     |                                                   |                   |              |
|                                     |                                                   |                   |              |
|                                     |                                                   |                   |              |

Da questa schermata iniziale, che funge anche da maschera di ricerca, possiamo già interagire con due comandi situati nell'elenco a destra:

• **Q F4-Elenca** : con il tasto "Elenca" sarà possibile navigare nell'elenco di Violazioni Personalizzate (se presenti!).

| <b>@</b>    |              | соми          | NE DEMO                      |                                                                                                    | Es.Contabile<br>Utente: ITAL                                                                                                    | 2024<br>SOFT          |             | ٢ | 0 (1) (1) (1) (1) (1) (1) (1) (1) (1) (1) |
|-------------|--------------|---------------|------------------------------|----------------------------------------------------------------------------------------------------|----------------------------------------------------------------------------------------------------|-----------------------|-------------|---|-------------------------------------------|
| italsoft Ho | me Codici Vi | olazione: Per | rsonalizzazione 🕷            |                                                                                                    |                                                                                                    |                       |             |   |                                           |
| Articoli Pe | rsonalizzati |               |                              |                                                                                                    |                                                                                                    |                       |             |   | F2-Nuovo                                  |
| Fonte       | Codice ≑     | Articolo      | Comma                        | Descrizione                                                                                                    | Descrizione in Lingua                                                                                                    | Somm                  | a Somma MAX |   | F3-Altra Ricerca                          |
| 23          | 00789        | 158           | 1 E 5<br>PUNTI<br>O          | FERMATA O SOSTA A I PASSAGIA A LIVELLO<br>Effettuixa la facilita del veixolo:<br>- in corrispondenza del passaggio a livello:<br>- in prosimito del passaggio a livello:<br>- sui binan ferroviari (ovvero cos' vicino a libinari da intralciare la marcia del treno):<br>- sui binan ferroviari (ovvero cos' vicino a libinari da intralciare la marcia del tram). | INL TEN ODER PAREEN AN BANNRBERGANG<br>Sei hieten mit himmer Fahzzeug (oder parkten es):<br>- im Breich eines Bahn/bergangs:<br>- iu numittelbaren Nhe eines Bahn/bergangs:<br>- auf den Schienen (oder so nahe an den Schienen, dass ein Zug nicht vorbefla<br>- auf den Schienen (oder so nahe an den Schienen, dass die Strafenbahn nicht | 87<br>hren h<br>vorbe | 345         |   | 🖶 Stampa                                  |
| 23          | 01           | 7             | 1 LET.A) E 14<br>PUNTI<br>0  | DIVIETO DI SOSTA<br>Sosta in area vietata                                                                                                    | PARKVERBOT<br>Sie parkten unter Missachtung des Verbotszeichens.                                                                                                    | 42                    | 173         |   |                                           |
| 23          | 04T          | 158           | 2 LET.B) E 6<br>PUNTI<br>0   | SOSTA CON IMPEDIMENTO AD ALTRI VEICOLI (CICLOMOTORI/MOTOVEICOLI A DUE<br>Lasciava in sosta il veicolo:<br>modifica opretto                                                                                                    | F                                                                                                    | 25                    | 100         |   |                                           |
| 23          | 157150       | 7             | 1 LET.A) E 14<br>PUNTI<br>0  | DIVIETO DI SOSTA<br>Sostava senza osservare il divieto imposto dal segnale stradale.                                                                                                    | PARKVERBOT<br>Sie parkten unter Missachtung des Verbotszeichens.                                                                                                    | 42                    | 173         |   |                                           |
| 23          | 15719        | 7             | 1 LET.A) E 14<br>PUNTI<br>0  | DIVIETO DI SOSTA<br>Sostava senza osservare il divieto imposto dal segnale stradale.                                                                                                    | PARKVERBOT<br>Sie parkten unter Missachtung des Verbotszeichens.                                                                                                    | 3                     | 159         | • |                                           |
| 23          | 22           | 7             | 1 LET. F) E 14<br>PUNTI<br>0 | DIVIETO DI SOSTA<br>Sostava in area regolata da parcometro senza esporre il biglietto di pagamento.                                                                                                    |                                                                                                    | 42                    | 173         |   |                                           |
| 23          | 28           | 7             | 1 LET.A) E 15<br>PUNTI<br>0  | DISCO ORARIO - SUPERAMENTO PERIODO<br>Sostava in zona disco, superando di n periodi il periodo<br>consentito per la sosta iniziata alle ore                                                                                                    | Sie parkten in einer Parkscheibenzone und ?berschritten die f?r das Parken ab                                                                                                    | 26                    | 102         |   |                                           |
| 23          | 29           | 7             | 1 LET.F) E 15<br>PUNTI<br>0  | PARCHIMETRI - SUPERAMENTO PERIODO<br>Sostava in zona parchimetro, superando di n periodi il<br>periodo consentito per la sosta iniziata alle ore                                                                                                    | Sie parkten in einer Parkuhrenzone und ?berschritten die f?r das Parken ab                                                                                                    | 26                    | 102         |   |                                           |
| 23          | 70           | 7             | 1 LET.A) E 14<br>PUNTI<br>0  | DIVIETO DI ACCESSO<br>Circolava in senso contrario a quello consentito dal prescritto<br>segnale stradale.                                                                                                    | ZUFAHRTSVERBOT<br>Sie fuhren entgegen der laut Verkehrszeichen zugelassenen Fahrtrichtung.                                                                                                    | 42                    | 173         |   |                                           |
| 23          | 71           | 7             | 1 LET.D) E 14<br>PUNTI<br>0  | SOSTA NEGLI SPAZI RISERVATI AI VEICOLI ADIBITI A SERVIZI PUBBLICI<br>DI LINEA PER LO STAZIONAMENTO AI CAPOLINEA<br>Sostava nello spazio destinato ai veicoli adibiti a servizi pubblici<br>di linea per lo stazionamento ai capolinea.                                                                                                    | PARKEN AN HALTESTELLEN VON ?FFENTLICHEN VERKEHRSMITTELN<br>Sie parkten an einer Haltestelle von im Linienverkehr verkehrenden ?ffentlich                                                                                                    | en Verl <sup>42</sup> | 173         |   |                                           |

Possiamo tornare alla schermata iniziale con il tasto "Altra Ricerca" **F3-Altra Ricerca** oppure aprire un articolo personalizzato per visualizzarlo, modificarlo o cancellarlo (vedremo queste ultime due funzioni più avanti in Altre Funzioni)

 Con "Nuovo" aggiunegremo una nuova Violazione Personalizzata. Interagendoci si aprirà una pagina dove andrete a inserire le informazioni relative a quell'articolo. Per confermare l'intervento basterà interagire con 'Aggiungi' (Nota: Verranno automaticamente inserite le sanzioni accessorie e l'ammontare della sanzione!)

## Codice personale (identificativo interno) -Articolo (di riferimento)

|                                                                                                    | Es.Contabile 2024                                       |
|----------------------------------------------------------------------------------------------------|---------------------------------------------------------|
| Balsoft Home Codici Vipladome: Personalizzazione 🔹                                                                                                    |                                                         |
| Cod. Personale* Codice Fonte Codice Legge* Articolo Comma Descrisioni In Lingua Argomento Oggetto                                                                                                    | <ul> <li>F3-Altra Reerca</li> <li>F5-Aggungt</li> </ul> |
| Codice" Q. Codice" Q. Codice" Q. Codice" Q. Codice" Q. Codice" Q. Codice" Q. Codice" Q. Codice State State S |                                                         |
| Importo Periodo*  Patenta Dal* Al*                                                                                                    |                                                         |
| Nutti     Pursti*     Ipotesi MCTC*     Q.     Articolo MCTC*     Comma MCTC*       Potesi     Esporta Sanzione*     Anche per Ausiliari del traffico*                                                                                                    |                                                         |

## ALTRE FUNZIONI

• Per visualizzare ed utilizzare questi articoli anche dall'**APP PALMARE**, occorre attivare i seguenti flag: "Ausiliari del traffico" ed "Estrai Sanzione" (sono attivati quando compare a destra

#### la spunta bianca su sfondo blu, come da immagine sottostante)

|                                                                                                    | s © 9 🕐 8 💿                          |
|----------------------------------------------------------------------------------------------------|--------------------------------------|
| Naboli Home Sanzoni Accessorie 🗴 Imerimenti Verbale 🗴 Codio Velacione Personalizzazione 🔒                                                                                                    |                                      |
| ske Volaren Ferdularians                                                                                                    | 20.00                                |
| Descrisor Descrisor in Lingue                                                                                                    |                                      |
| Argomento                                                                                                    | <ul> <li>F3-Altra Barerra</li> </ul> |
| Operator Control Control Contr | NUM CONTRACTORY CONT                 |
|                                                                                                    | Q P5 Applyingt                       |
|                                                                                                    |                                      |
|                                                                                                    |                                      |
|                                                                                                    |                                      |
| Sandowi Antoniantia                                                                                                    |                                      |
| Coller* 0                                                                                                    | _                                    |
| Codex* 0                                                                                                    |                                      |
| Codes 0                                                                                                    |                                      |
| xeene III                                                                                                    |                                      |
| Control -                                                                                                    |                                      |
| Minina* Maxima* Somma*                                                                                                    |                                      |
| Importin Dariado"                                                                                                    |                                      |
|                                                                                                    |                                      |
| Vilagi -                                                                                                    | _                                    |
| Date All                                                                                                    |                                      |
|                                                                                                    |                                      |
| Date:                                                                                                    |                                      |
| Burtit increasi MCTC* B Articole MCTC* Comma MCTC*                                                                                                    | _                                    |
| Cardina Section of the Cardina Section of the |                                      |
| ndenal .                                                                                                    | _                                    |
| Reports Supplement 2 Aprilia per Apriliat the trafficst 2                                                                                                    |                                      |
| enfloren Second II. 🖉 Lauren hat alfendet det alfendet. 🖉                                                                                                    |                                      |

- Per salvare le modifiche apportate ad un codice personalizzato già inserito fare 'Aggiorna'
- Per **cancellare** definitivamente un articolo personalizzato, interagire con 'Cancella' (operazione irreversibile)

### 43 visualizzazioni.

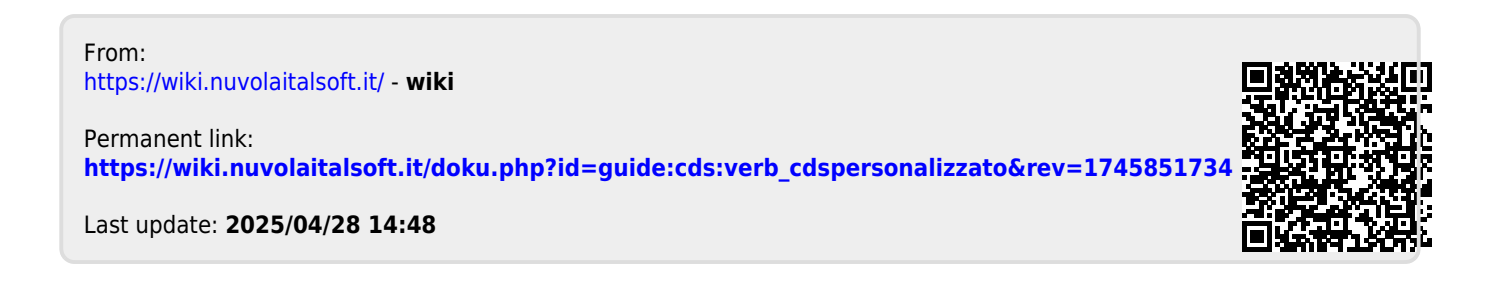